# NID New Server Login Manual

- 1) Login to your computer using Administrative Password
- 2) Click My Computer/ This PC

| This PC Aveo Spell<br>Chiceker        |   |
|---------------------------------------|---|
| 💣 🔁<br>Nitiwork Finition              |   |
| i Recycle Bio Foxii Reader            |   |
| <b>े</b><br>जडाँजी वार्ष्टिक लिसिंदिफ | ( |

3) Click Windows 10(C:)

| Image: The Computer View     Manage                                                                                                    |                              | ٥                | ×<br>^ |
|----------------------------------------------------------------------------------------------------|------------------------------|------------------|--------|
| Properties       Open       Rename       Access: Map network: Add a network add a network add a ne |                              |                  |        |
| ← → ∨ ↑ □ > ThisPC >                                                                                                    | ע לי Search This PC          |                  | p      |
| <ul> <li>Downloads</li> <li>Documents</li> <li>Pictures</li> <li>Hoji</li> <li>pad</li> <li>Screenshots</li> </ul>                                                                                                    |                              |                  |        |
| OneDrive     This PC     Destop     Downloads     Music     Music                                                                                                    |                              |                  |        |
| Pictures       Videos         Win 10 (C:)       Win 10 (C:)         New Volume (D:)       Windle (Rahul)         Local Disk (F:)       Md Helal (Rahul)         user (user-pc)                                                                                                    |                              |                  |        |
| 🚁 Network                                                                                                    |                              |                  |        |
| 13 items 1 item selected<br>■ O □                                                                                                    | へ 覧 (か) <sup>1:</sup><br>5/3 | 10 PM<br>31/2020 | ##     |

#### 4) Click Windows

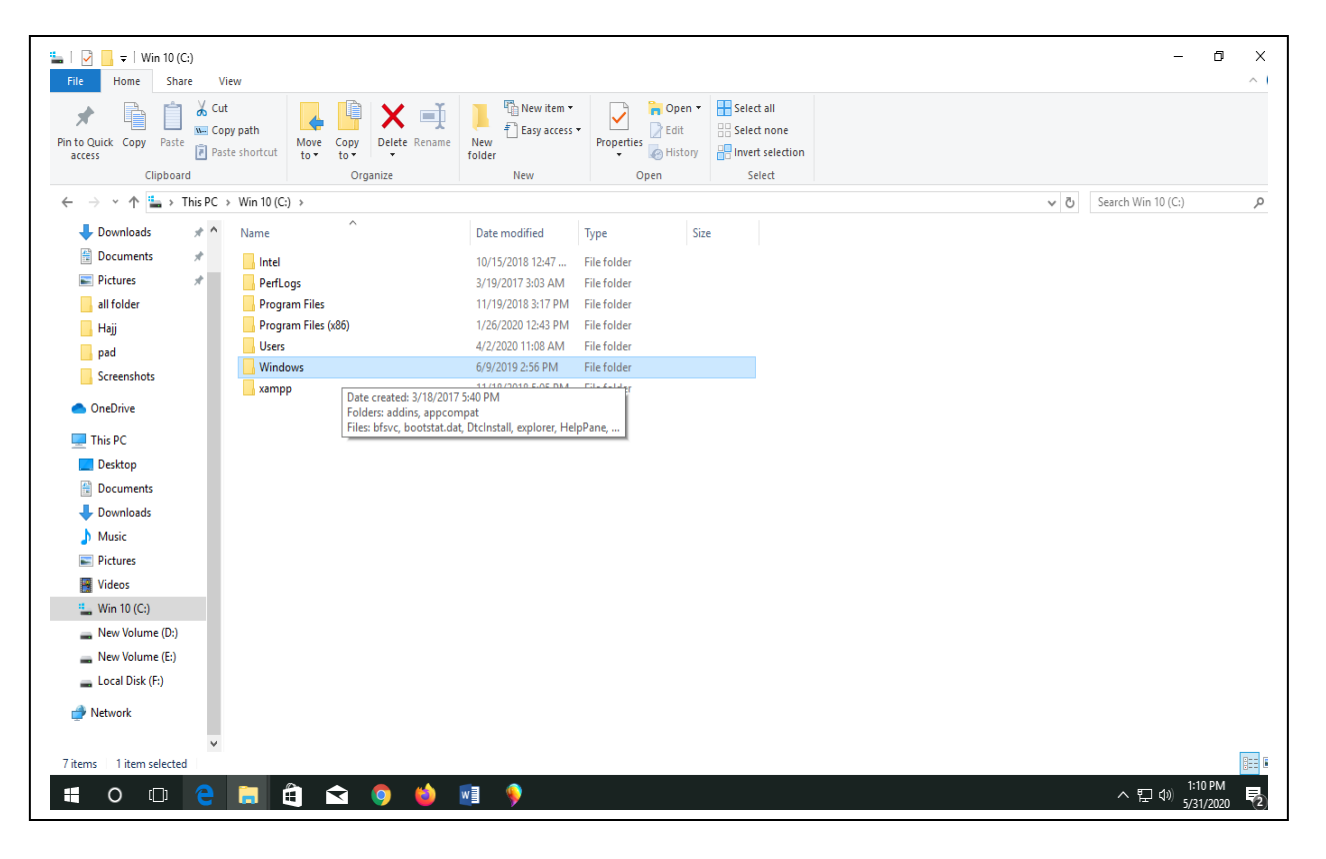

#### 5) Click System32

| e Home Share            | View                                            |                                         |                          |                                               |     | ^                |
|-------------------------|-------------------------------------------------|-----------------------------------------|--------------------------|-----------------------------------------------|-----|------------------|
| O Quick Copy Paste      | ut<br>opy path<br>aste shortcut                 | Delete Rename New folder                | s → Properties → History | Select all<br>Select none<br>Invert selection |     |                  |
| Clipboard               | 01                                              | rganize New                             | Open                     | Select                                        |     |                  |
| ightarrow 🔺 🦰 > This PC | $\rightarrow$ Win 10 (C:) $\rightarrow$ Windows |                                         |                          |                                               | ٽ ~ | Search Windows 🔎 |
| 🖶 Downloads 🛛 🖈 ^       | Name                                            | Date modified                           | Type Siz                 | e                                             |     |                  |
| 🗄 Documents 🛛 🖈         | SHELLNEW                                        | 10/16/2018 1:13 AM                      | File folder              |                                               |     |                  |
| Pictures 💉              | SKB                                             | 3/19/2017 8:29 AM                       | File folder              |                                               |     |                  |
| all folder              | SoftwareDistribution                            | 10/16/2018 12:36                        | File folder              |                                               |     |                  |
| Haii                    | Speech                                          | 3/19/2017 3:03 AM                       | File folder              |                                               |     |                  |
| nad                     | Speech_OneCore                                  | 3/19/2017 3:03 AM                       | File folder              |                                               |     |                  |
| pad                     | System                                          | 3/19/2017 3:03 AM                       | File folder              |                                               |     |                  |
| Screenshots             | System32                                        | 5/28/2020 1:49 PM                       | File folder              |                                               |     |                  |
| OneDrive                | SystemApps                                      | 3/19/2017 8:31 AM                       | File folder              |                                               |     |                  |
| This PC                 | SystemResources                                 | Folders: 0409, AdvancedInstallers, AppL | ocker, appraiser, AppV,  |                                               |     |                  |
| Desiton                 | SysWOW64                                        | Files: @AudioToastIcon, @Background/    | ccessToasticon,          |                                               |     |                  |
| Desktop                 | Tapla                                           | 3/ 19/2017 3:03 AM                      | File folder              |                                               |     |                  |
|                         | Tasks                                           | 10/13/2010 1:07 PM                      | File folder              |                                               |     |                  |
| Downloads               | tracing                                         | 3/10/2017 3:03 AM                       | File folder              |                                               |     |                  |
| Music                   | twain 32                                        | 3/19/2017 3:03 AM                       | File folder              |                                               |     |                  |
| Pictures                | Vss                                             | 3/19/2017 3:03 AM                       | File folder              |                                               |     |                  |
| Videos                  | Web                                             | 3/19/2017 3:03 AM                       | File folder              |                                               |     |                  |
| Win 10 (C:)             | WinSxS                                          | 10/16/2018 1:04 AM                      | File folder              |                                               |     |                  |
| New Volume (D:)         | bfsvc                                           | 3/19/2017 2:57 AM                       | Application              | 61 KB                                         |     |                  |
| New Volume (E:)         | bootstat.dat                                    | 5/31/2020 11:48 AM                      | DAT File                 | 66 KB                                         |     |                  |
| Local Disk (F:)         | Dtcinstall                                      | 10/16/2018 12:33                        | Text Document            | 2 KB                                          |     |                  |
|                         | 🐂 explorer                                      | 3/19/2017 2:58 AM                       | Application              | 4,735 KB                                      |     |                  |
| Network                 | HelpPane                                        | 3/19/2017 2:57 AM                       | Application              | 953 KB                                        |     |                  |
| ~                       | 울 hh                                            | 3/19/2017 2:57 AM                       | Application              | 18 KB                                         |     | _                |
| tems                    |                                                 |                                         |                          |                                               |     | [ <u>]</u>       |

# 6) Click drivers

| IIIIIIIIIIIIIIIIIIIIIIIIIIIIIIIIIIIII                                                  | N                                |                             |                      |                                                         |     | -               | ٥              | ×     |
|----------------------------------------------------------------------------------------|----------------------------------|-----------------------------|----------------------|---------------------------------------------------------|-----|-----------------|----------------|-------|
| Pin to Quick Copy<br>access Cipboard                                                   | path<br>shortcut<br>Dranize      | New item •<br>New<br>folder | Properties<br>Open • | Select all<br>Select none<br>Invert selection<br>Select |     |                 |                |       |
| $\leftarrow \rightarrow \checkmark \uparrow \square \rightarrow$ This PC $\rightarrow$ | Win 10 (C:) > Windows > System32 |                             |                      |                                                         | ~ ē | Search System32 |                | p     |
| - Downloads                                                                            | Name                             | Date modified               | Type                 |                                                         |     |                 |                |       |
| Documents                                                                              | Configuration                    | 3/19/2017 3-03 AM           | File folder          |                                                         |     |                 |                |       |
| Dicturar at                                                                            | cs-CZ                            | 3/19/2017 8:31 AM           | File folder          |                                                         |     |                 |                |       |
| all failes                                                                             | da-DK                            | 3/19/2017 8:31 AM           | File folder          |                                                         |     |                 |                |       |
|                                                                                        | DDFs                             | 3/19/2017 3:03 AM           | File folder          |                                                         |     |                 |                |       |
| Hajj                                                                                   | de-DE                            | 3/19/2017 8:31 AM           | File folder          |                                                         |     |                 |                |       |
| pad                                                                                    | DiagSvcs                         | 3/19/2017 8:28 AM           | File folder          |                                                         |     |                 |                |       |
| Screenshots                                                                            | Dism                             | 3/19/2017 8:28 AM           | File folder          |                                                         |     |                 |                |       |
| OneDrive                                                                               | downlevel                        | 3/18/2017 5:40 PM           | File folder          |                                                         |     |                 |                |       |
|                                                                                        | drivers                          | 5/31/2020 11:35 AM          | File folder          |                                                         |     |                 |                |       |
| This PC                                                                                | DriverStore                      | 1/15/2020 4:31 PM           | File folder          |                                                         |     |                 |                |       |
| Desktop                                                                                | dsc                              | 3/19/2017 8:28 AM           | File folder          |                                                         |     |                 |                |       |
| Documents                                                                              | el-GR                            | 3/19/2017 8:31 AM           | File folder          |                                                         |     |                 |                |       |
| Downloads                                                                              | en                               | 3/19/2017 8:31 AM           | File folder          |                                                         |     |                 |                |       |
| Music                                                                                  | en-GB                            | 3/19/2017 8:29 AM           | File folder          |                                                         |     |                 |                |       |
| Pictures                                                                               | en-US                            | 3/19/2017 8:31 AM           | File folder          |                                                         |     |                 |                |       |
| 📑 Videos                                                                               | es-Es                            | 2/10/2017 0:51 AM           | File folder          |                                                         |     |                 |                |       |
| " Win 10 (C:)                                                                          | et-FF                            | 3/19/2017 8-29 AM           | File folder          |                                                         |     |                 |                |       |
| New Volume (D:)                                                                        | F12                              | 3/19/2017 8:28 AM           | File folder          |                                                         |     |                 |                |       |
| - New Volume (E;)                                                                      | fi-Fl                            | 3/19/2017 8:31 AM           | File folder          |                                                         |     |                 |                |       |
| <ul> <li>Local Disk (E)</li> </ul>                                                     | fr-CA                            | 3/19/2017 8:29 AM           | File folder          |                                                         |     |                 |                |       |
|                                                                                        | fr-FR                            | 3/19/2017 8:31 AM           | File folder          |                                                         |     |                 |                |       |
| Network                                                                                | - FxsTmp                         | 10/16/2018 12:37            | File folder          |                                                         |     |                 |                |       |
| ~                                                                                      | GroupPolicyUsers                 | 3/19/2017 3:03 AM           | File folder          |                                                         |     |                 |                |       |
| 4,211 items 1 item selected                                                            |                                  |                             |                      |                                                         |     |                 | [              | gee 6 |
| <b>= o 🗆 e</b>                                                                         | 📃 🛱 🖻 🧕 ڬ                        | <u>.</u>                    |                      |                                                         |     | へ 臣 🕬 🔢         | 1 PM<br>1/2020 | 1     |

# 7) Click etc

| Copy     Paste     Paste     Pa | ut<br>opy path<br>aste shortcut<br>Move<br>to v<br>Copy<br>to v | Amme New folder    | Properties  | Select all<br>Select none |     |                |        |
|----------------------------------------------------------------------------------------------------|-----------------------------------------------------------------|--------------------|-------------|---------------------------|-----|----------------|--------|
| Clipboard                                                                                                    | Organize                                                        | New                | Open        | Select                    |     |                |        |
| → v ↑ → This PC                                                                                                    | > Win 10 (C:) > Windows > System32                              | > drivers >        |             |                           | ~ C | Search drivers | م<br>ر |
| 🕂 Downloads 🛛 🖈 ^                                                                                                    | Name                                                            | Date modified      | Туре        | Size                      |     |                |        |
| 🗄 Documents 🛛 🖈                                                                                                    | en-US                                                           | 3/19/2017 8:31 AM  | File folder |                           |     |                |        |
| 📰 Pictures 🛛 🖈                                                                                                    | 📙 etc                                                           | 3/19/2017 3:03 AM  | File folder |                           |     |                |        |
| all folder                                                                                                    | UMDF                                                            | 11/29/2018 5:10 PM | File folder |                           |     |                |        |
| , Hajj                                                                                                    | 3ware.sys                                                       | 3/19/2017 2:56 AM  | System file | 105 KB                    |     |                |        |
| pad                                                                                                    | 1394ohci.sys                                                    | 3/19/2017 2:56 AM  | System file | 233 KB                    |     |                |        |
| Screenshots                                                                                                    | acpi.sys                                                        | 3/19/2017 2:56 AM  | System file | 707 KB                    |     |                |        |
| Screensnots                                                                                                    | AcpiDev.sys                                                     | 3/19/2017 2:56 AM  | System file | 20 KB                     |     |                |        |
| OneDrive                                                                                                    | acpiex.sys                                                      | 3/19/2017 2:56 AM  | System file | 125 KB                    |     |                |        |
| This DC                                                                                                    | acpipagr.sys                                                    | 3/19/2017 2:56 AM  | System file | 13 KB                     |     |                |        |
| Delter                                                                                                    | acpipmi.sys                                                     | 3/19/2017 2:56 AM  | System file | 15 KB                     |     |                |        |
|                                                                                                    | acpitime.sys                                                    | 3/19/2017 2:56 AM  | System file | 14 KB                     |     |                |        |
| Documents                                                                                                    | 🗟 adp80xx.sys                                                   | 3/19/2017 2:56 AM  | System file | 1,109 KB                  |     |                |        |
| Downloads                                                                                                    | 🚳 afd.sys                                                       | 3/19/2017 2:57 AM  | System file | 597 KB                    |     |                |        |
| b Music                                                                                                    | 🚳 agilevpn.sys                                                  | 3/19/2017 2:58 AM  | System file | 106 KB                    |     |                |        |
| Pictures                                                                                                    | 🗟 ahcache.sys                                                   | 3/19/2017 2:57 AM  | System file | 234 KB                    |     |                |        |
| Videos                                                                                                    | amdk8.sys                                                       | 3/19/2017 2:56 AM  | System file | 173 KB                    |     |                |        |
|                                                                                                    | amdppm.sys                                                      | 3/19/2017 2:56 AM  | System file | 169 KB                    |     |                |        |
| New Volume (D:)                                                                                                    | amdsata.sys                                                     | 3/19/2017 2:56 AM  | System file | 82 KB                     |     |                |        |
| New Volume (D.)                                                                                                    | amdsbs.sys                                                      | 3/19/2017 2:56 AM  | System file | 254 KB                    |     |                |        |
| Ivew volume (E:)                                                                                                    | amdxata.sys                                                     | 3/19/2017 2:56 AM  | System file | 27 KB                     |     |                |        |
| Local Disk (F:)                                                                                                    | appid.sys                                                       | 3/19/2017 2:58 AM  | System file | 181 KB                    |     |                |        |
| Network                                                                                                    | applockerfltr.sys                                               | 3/19/2017 2:58 AM  | System file | 18 KB                     |     |                |        |
|                                                                                                    | AppVStrm.sys                                                    | 3/19/2017 8:30 AM  | System file | 125 KB                    |     |                |        |
| Y                                                                                                    | AppvVemgr.sys                                                   | 3/19/2017 8:30 AM  | System file | 158 KB                    |     |                |        |

#### 8) Click hosts

| ☐   ☑ _ =   etc<br>File Home       | Share \      | /iew                                    |              |                         |              |                |                                          |            |                                   |          |                        |  |     |           | -      | ٥        | ×<br>^ (] |
|------------------------------------|--------------|-----------------------------------------|--------------|-------------------------|--------------|----------------|------------------------------------------|------------|-----------------------------------|----------|------------------------|--|-----|-----------|--------|----------|-----------|
| Pin to Quick Copy I                | Paste        | u <b>t</b><br>opy path<br>iste shortcut | Move<br>to • | Copy<br>to •            |              | e New folder   | item <del>*</del><br>access <del>*</del> | Properties | O <b>pen ▼</b><br>Edit<br>History | Select a | ll<br>Ione<br>election |  |     |           |        |          |           |
| Clip                               | board        |                                         |              | Orga                    | anize        | New            |                                          | Open       |                                   | Sele     | ct                     |  |     |           |        |          |           |
| 🗧 🔶 🗧 🕂                            | > This PC    | > Win 10 (C                             | :) > Wind    | dows >                  | System32 → d | lrivers → etc  |                                          |            |                                   |          |                        |  | ~ Ō | Search et | c      |          | P         |
| 🕹 Downloads                        | * ^          | Name                                    |              | ^                       |              | Date modified  | Ту                                       | pe         | Size                              |          |                        |  |     |           |        |          |           |
| Documents                          | *            | hosts                                   |              |                         |              | 3/19/2017 3-01 | AM Fi                                    | 0          |                                   | 1 KB     |                        |  |     |           |        |          |           |
| Pictures                           | *            | Imho                                    | osts.sam     |                         |              | 3/19/2017 3:01 | AM SA                                    | M File     |                                   | 4 KB     |                        |  |     |           |        |          |           |
| all folder                         |              | netwo                                   | orks         |                         |              | 3/19/2017 3:01 | AM Fi                                    | e          |                                   | 1 KB     |                        |  |     |           |        |          |           |
| Haji                               |              | 📄 proto                                 | ocol         |                         |              | 3/19/2017 3:01 | AM Fi                                    | e          |                                   | 2 KB     |                        |  |     |           |        |          |           |
| pad                                |              | servic                                  | ces          |                         |              | 3/19/2017 3:01 | AM Fi                                    | e          |                                   | 18 KB    |                        |  |     |           |        |          |           |
| Screenshots                        |              |                                         |              |                         |              |                |                                          |            |                                   |          |                        |  |     |           |        |          |           |
|                                    |              |                                         |              |                         |              |                |                                          |            |                                   |          |                        |  |     |           |        |          |           |
| OneDrive                           |              |                                         |              |                         |              |                |                                          |            |                                   |          |                        |  |     |           |        |          |           |
| 💻 This PC                          |              |                                         |              |                         |              |                |                                          |            |                                   |          |                        |  |     |           |        |          |           |
| Desktop                            |              |                                         |              |                         |              |                |                                          |            |                                   |          |                        |  |     |           |        |          |           |
| 🗎 Documents                        |              |                                         |              |                         |              |                |                                          |            |                                   |          |                        |  |     |           |        |          |           |
| 🕹 Downloads                        |              |                                         |              |                         |              |                |                                          |            |                                   |          |                        |  |     |           |        |          |           |
| Music                              |              |                                         |              |                         |              |                |                                          |            |                                   |          |                        |  |     |           |        |          |           |
| Pictures                           |              |                                         |              |                         |              |                |                                          |            |                                   |          |                        |  |     |           |        |          |           |
| 😽 Videos                           |              |                                         |              |                         |              |                |                                          |            |                                   |          |                        |  |     |           |        |          |           |
| 🖳 Win 10 (C:)                      |              |                                         |              |                         |              |                |                                          |            |                                   |          |                        |  |     |           |        |          |           |
| - New Volume                       | (D:)         |                                         |              |                         |              |                |                                          |            |                                   |          |                        |  |     |           |        |          |           |
| - New Volume                       | (F:)         |                                         |              |                         |              |                |                                          |            |                                   |          |                        |  |     |           |        |          |           |
| <ul> <li>Local Disk (E)</li> </ul> |              |                                         |              |                         |              |                |                                          |            |                                   |          |                        |  |     |           |        |          |           |
|                                    | ſ            |                                         |              |                         |              |                |                                          |            |                                   |          |                        |  |     |           |        |          |           |
| 💣 Network                          |              |                                         |              |                         |              |                |                                          |            |                                   |          |                        |  |     |           |        |          |           |
|                                    | ~            |                                         |              |                         |              |                |                                          |            |                                   |          |                        |  |     |           |        |          | _         |
| 5 items 1 item sel                 | ected 824 by | /tes                                    |              |                         |              |                |                                          |            |                                   |          |                        |  |     |           |        |          | 855       |
|                                    | )ı           |                                         |              | $\overline{\mathbf{x}}$ | o 😜          | w] 💊           |                                          |            |                                   |          |                        |  |     | ~ 1       | ⊑ d» [ | 1:11 PM  | 易         |
|                                    |              |                                         |              |                         |              |                |                                          |            |                                   |          |                        |  |     |           | )(     | /51/2020 | Ľ         |
|                                    |              |                                         |              |                         |              |                |                                          |            |                                   |          |                        |  |     |           |        |          |           |

#### 9) Right Click hosts and select Open with Notepad and click OK

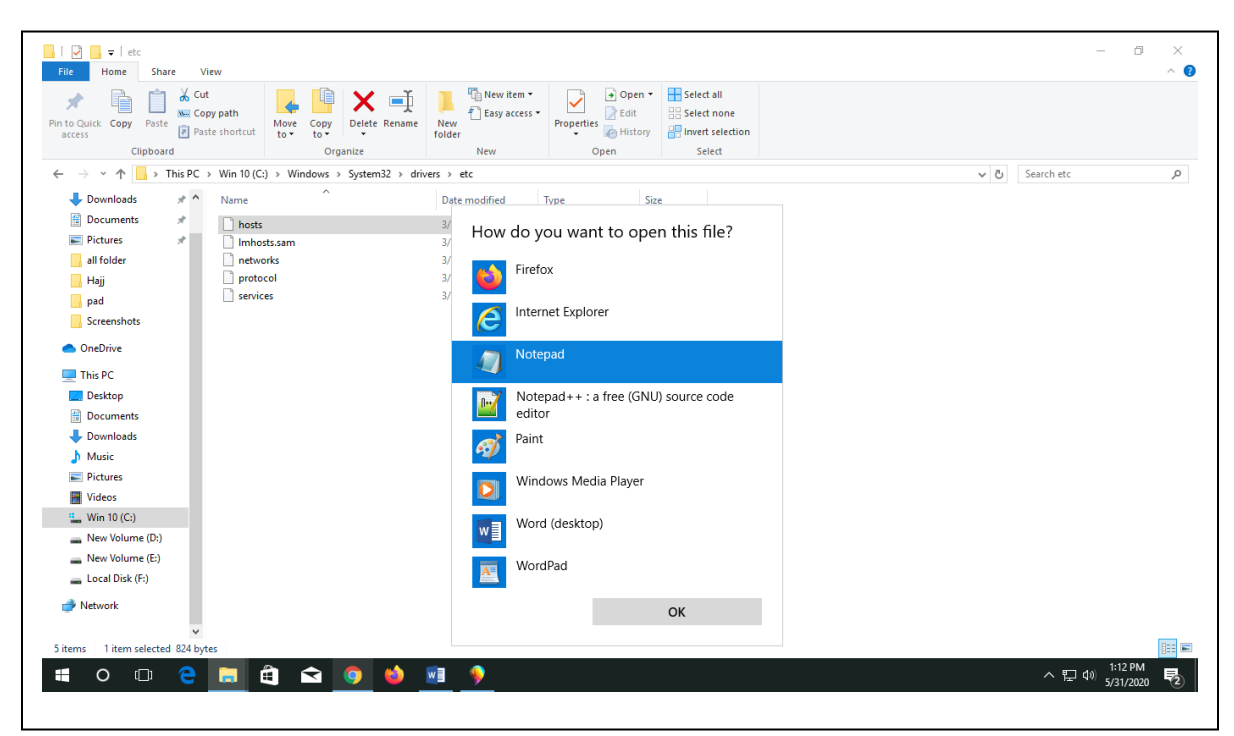

#### 10)hosts file

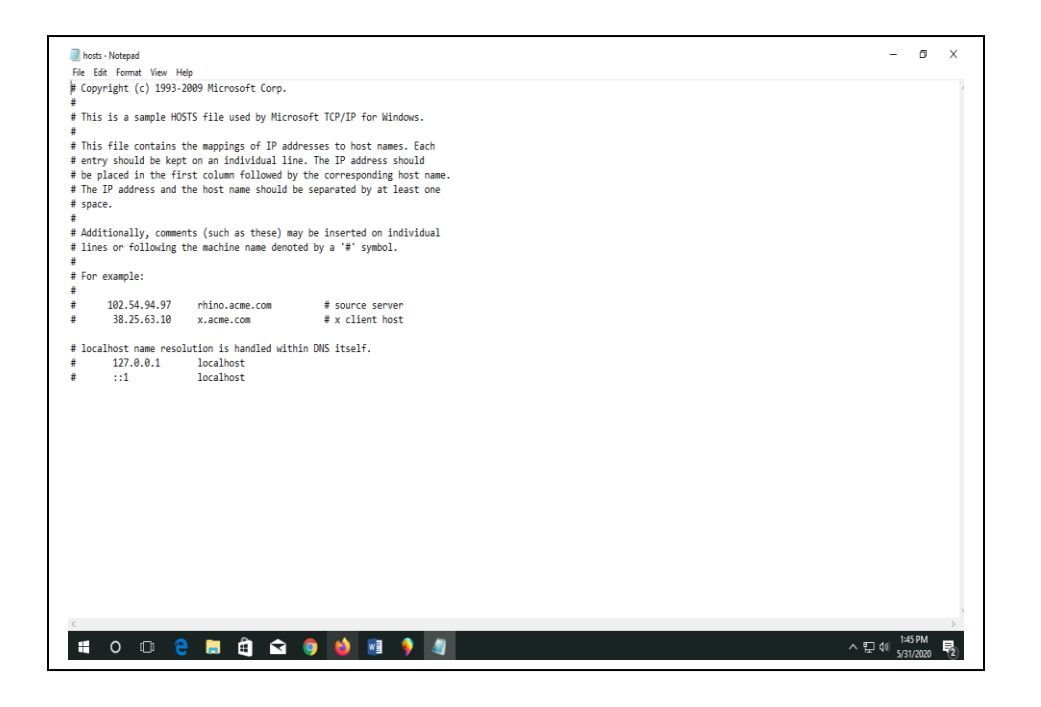

11) Add 192.168.249.10 prportal.nidw.gov.bd at the end of hosts

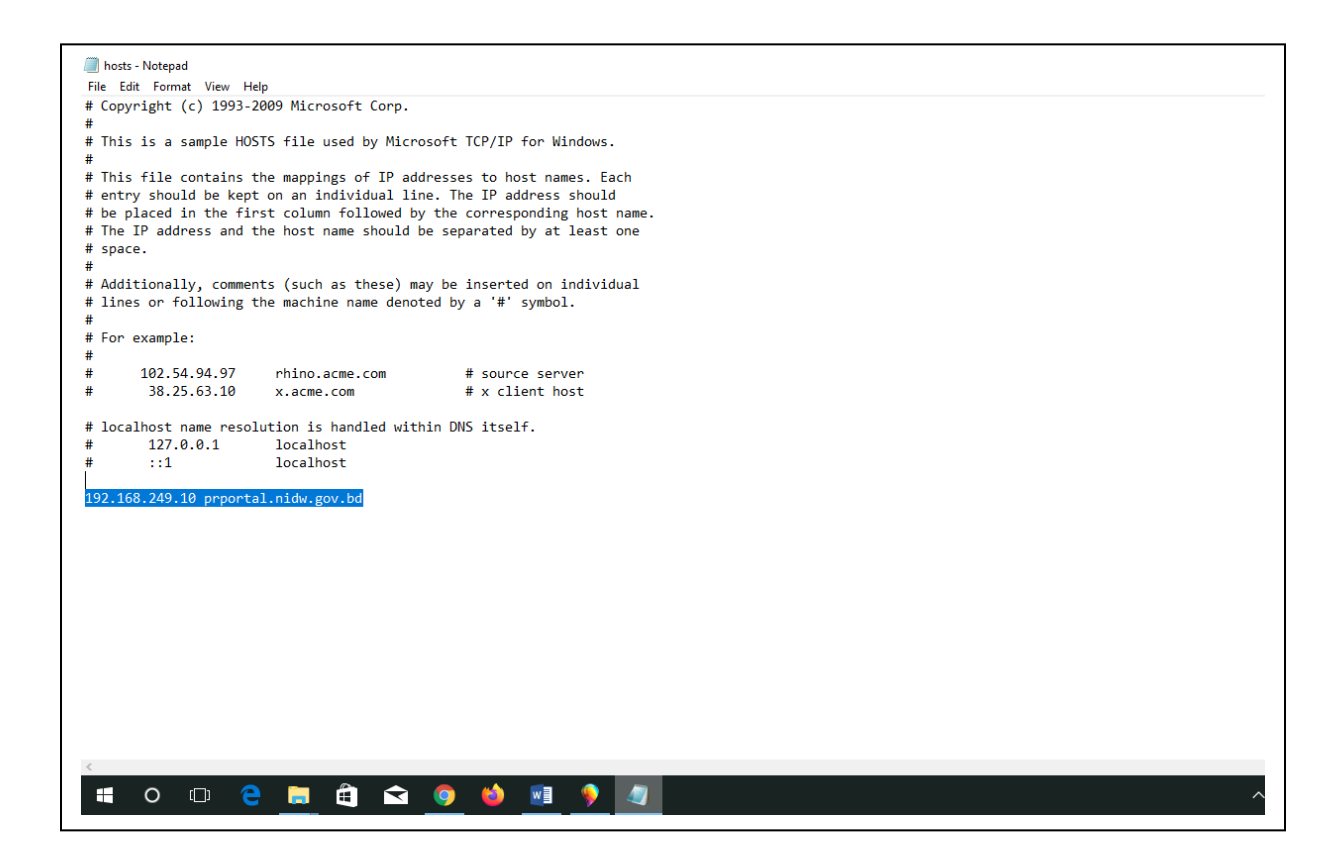

## 12) Click Edit then Save

| hosts - Notepa                                                           | 1                                |                                                                                               | -                     | ٥                   | ×          |
|--------------------------------------------------------------------------|----------------------------------|-----------------------------------------------------------------------------------------------|-----------------------|---------------------|------------|
| File Edit Forma                                                          | it View Help                     | lp Microsoft Conn                                                                             |                       |                     | <u>^</u>   |
| New                                                                      | Ctrl+N                           | s microsoft corp.                                                                             |                       |                     |            |
| Open                                                                     | Ctrl+0                           | file used by Microsoft TCP/IP for Windows.                                                    |                       |                     |            |
| Save                                                                     | Ctri+S                           |                                                                                               |                       |                     |            |
| Save As                                                                  |                                  | n appings of 1P addresses to host names. Each                                                 |                       |                     |            |
| Page Setup                                                               |                                  | column followed by the corresponding host name.                                               |                       |                     |            |
| Print                                                                    | Ctrl+P                           | host name should be separated by at least one                                                 |                       |                     |            |
| Exit                                                                     |                                  |                                                                                               |                       |                     |            |
| <pre># Additional:<br/># lines or fo<br/>#<br/># For example<br/>#</pre> | ly, comment<br>bllowing th<br>e: | rts (such as these) may be inserted on individual<br>he machine name denoted by a '#' symbol. |                       |                     |            |
| # 102.5/                                                                 | . 94. 97                         | rhino.acme.com # source server                                                                |                       |                     |            |
| # 38.25                                                                  | .63.10                           | x.acme.com # x client host                                                                    |                       |                     |            |
| # ::1                                                                    | .0 prportal                      | localhost<br>hl.nidw.gov.bd                                                                   |                       |                     |            |
| <                                                                        |                                  |                                                                                               |                       |                     | >          |
| • 0                                                                      | 0 2                              |                                                                                               | ^ ঢ় Φ)) <sub>5</sub> | 1:14 PM<br>/31/2020 | <b>P</b> 2 |

## 13) Click Save

| A hosts - Notepad                                                                                                    | - 0                           |
|----------------------------------------------------------------------------------------------------|-------------------------------|
| File Edit Format View Help                                                                                                    |                               |
| # Copyright (c) 1993-2009 Microsoft Corp.                                                                                                 |                               |
|                                                                                                    |                               |
| # This is a sample HOSTS file used by Microsoft TCP/IP for Windows.                                                                       |                               |
| #<br># This file such as the mendance of TD addresses to beth some first                                                                  |                               |
| # nits file Contains the mappings of if addresses to nost names, tath                                                                     |                               |
| # be placed in the first column followed by the corresponding host name.                                                                  |                               |
| # The IP address and the host name should be separated by at least one                                                                    |                               |
| # space.                                                                                                    |                               |
|                                                                                                    |                               |
| # Additionally, comments (such as these) may be inserted on individual<br># lines on following the machine news denoted by a '#' (swimbol |                               |
| # Notepad X                                                                                                    |                               |
| # For example:                                                                                                    |                               |
| # Do you want to save changes to                                                                                                    |                               |
| # 102.54.94.97 rhino.acme.com # source serve C:\Windows\System32\drivers\etc\hosts?                                                       |                               |
| # 38.25.63.10 x.acme.com # x client hos                                                                                                   |                               |
| # localhost name resolution is handled within DNS itself.                                                                                 |                               |
| # 127.0.0.1 localhost Save Don't Save Cancel                                                                                              |                               |
| # ::1 localhost                                                                                                    |                               |
|                                                                                                    |                               |
| 192.168.249.10 prportal.nidw.gov.bd                                                                                                    |                               |
|                                                                                                    |                               |
|                                                                                                    |                               |
|                                                                                                    |                               |
|                                                                                                    |                               |
|                                                                                                    |                               |
|                                                                                                    |                               |
|                                                                                                    |                               |
|                                                                                                    |                               |
|                                                                                                    |                               |
|                                                                                                    |                               |
|                                                                                                    |                               |
| <i>x</i>                                                                                                    |                               |
|                                                                                                    | 1:14 PM                       |
|                                                                                                    | へ ピ <sup>QW</sup> 5/31/2020 【 |

14) Go to Mozilla Firefox/ Google Chrome and type https://prportal.nidw.gov.bd/partner-portal/login

| Partner Portal | × +               |                                              | -                                | ø ×                 |
|----------------|-------------------|----------------------------------------------|----------------------------------|---------------------|
| ← → ♂ ŵ        | 🛈 🔒 https://prpor | al. <b>nidw.gov.bd</b> /partner-portal/login | 🛛 ☆                              | ⊪\ ⊡ = <sup>©</sup> |
|                |                   |                                              |                                  |                     |
|                |                   |                                              |                                  |                     |
|                |                   | Bangladesh Election<br>Commission            |                                  |                     |
|                |                   | Username                                     |                                  |                     |
|                |                   | Password                                     |                                  |                     |
|                |                   | Sign in                                      |                                  |                     |
|                |                   | Copyright © 2019. All rights reserved.       |                                  |                     |
|                |                   |                                              |                                  |                     |
|                |                   |                                              |                                  |                     |
|                |                   |                                              |                                  |                     |
| Type here to   | search            | 💼 🧕 💼 e 🚾 🍋                                  | x <sup>A</sup> ∧ 🖮 ٩٥) 😻 🧟 🖉 5/3 | 58 PM<br>1/2020     |

15) Provide Username and Password and click Sign in

| tner Portal Home | × +                                                  |                                      | - ø ×     |
|------------------|------------------------------------------------------|--------------------------------------|-----------|
| )→ ୯ û           | 🛈 🔒 https://prportal.nidw.gov.bd/partner-portal/home | ··· 🛛 🏠                              | lii\ ⊡ 🖆  |
| Bangl            | ladesh Election Commission                           | বাংলা 🕲 Bangabandhu Roa 🝷            |           |
|                  |                                                      |                                      |           |
|                  |                                                      |                                      |           |
|                  | NID/Voter Verification                               |                                      |           |
|                  |                                                      |                                      |           |
|                  |                                                      |                                      |           |
|                  |                                                      |                                      |           |
|                  |                                                      |                                      |           |
|                  |                                                      |                                      |           |
|                  |                                                      |                                      |           |
|                  |                                                      |                                      |           |
|                  |                                                      |                                      | 6:40 DM   |
| P Type here to s | iearch 📑 🦁 🚖 🧮 🔁 🚺 🚈                                 | s <sup>2</sup> ∧ ⊕ 40) ♥ <i>@</i> 40 | 5/31/2020 |